26/11/2016

# Sommaire :

| Introduc   | tion                                                    | 1  |
|------------|---------------------------------------------------------|----|
| Partie I : | Généralités                                             | 3  |
| a)         | Recherche d'information sur les technologies :          | 3  |
| a)         | Recherche d'information sur les tests de performances : | 3  |
| b)         | Limites et Modalités de nos tests :                     | 4  |
| Partie II  | : Les tests de performance                              | 5  |
| a)         | Les logiciels de tests :                                | 5  |
| b)         | Les Résultats :                                         | 6  |
| c)         | Synthèse :                                              | 8  |
| d)         | Conclusion :                                            | 10 |
| ANNEXE     | S : Nos installations                                   | 12 |
| a)         | Machine n°1 : Apache 2 et PHP 7.0                       | 13 |
| b)         | Machine n°2 : Apache 2 et HHVM                          | 15 |
| c)         | Machine n°3 : Nginx et PHP 7.0                          | 19 |
| b)         | Machine n°4 : Nginx et HHVM                             | 25 |

# Introduction

#### Objectif

Notre objectif est de comparer les performances des deux serveurs web Apache 2 et Nginx sur un même système d'exploitation, Debian 8.5. Nous comparerons également les technologies PHP 7.0 et HHVM sur ces mêmes serveurs.

#### Contexte

Nous avons choisi les serveurs Apache et Nginx car nous avons toujours utilisé Apache et ne l'avons jamais comparé à un "concurrent". De plus, Apache est la solution Web la plus utilisée dans le monde, il est donc intéressant de voir si ce statut fait d'elle la meilleure ou si une autre solution peut potentiellement venir la détrôner.

Pour les technologies Web, nous utiliserons également PHP 7.0, car nous sommes habitués à PHP 5.6 depuis le début de nos études. Il serait intéressant de passer à la version la plus récente. La technologie HHVM semble avoir été conçue pour la virtualisation, et comme une amélioration de PHP. HHVM serait donc la technologie qui remplacerait PHP dans le futur. Il est donc utile de comparer leurs performances.

|                                         | Tests de performances - Benchmark |            |
|-----------------------------------------|-----------------------------------|------------|
| ARCHAMBAULT Aimeric<br>DETROZ Sébastien | Version 2                         | 26/11/2016 |

L'application utilisée pour les tests de performance, c'est-à-dire WordPress, a été choisie car nous l'avons déjà utilisé lors de nos stages en entreprise, et que sa mise en place est simple. Cette application permet également l'ajout de plugin qui nous permettra de réaliser nos tests de performance de manière graphique.

#### Indicateurs

- Citer leurs principales différences.
- Tester WordPress (requête/seconde).
- Monter les serveurs en charge.
- Tester les ressources mémoires et CPU qu'ils consomment.

#### Méthode

Nous allons installer les différents serveurs avec leurs configurations respectives, puis grâce à des plugins installés directement sur WordPress, nous pourrons graphiquement tester nos machines.

#### Mise en place

Les procédures de nos installations sont disponibles en annexes de ce document. Nous avons choisi les plugins « *Server Status* », « *WP Performance Tester* » et « *WP Server Stats* ». Leur installation est détaillée dans la partie II.

#### Résultats

Les résultats sont notés dans la partie II de ce document.

# Partie I : Généralités

### a) Recherche d'information sur les technologies :

- Nginx (Engine X) : Nginx est un logiciel libre développé en 2002 par Igor Sysoev. De plus en plus utilisé aujourd'hui, il s'agit d'un serveur HTTP qui se met petit à petit en concurrence avec Apache2.
- **Apache2** : Apache2 est surement le serveur HTTP le plus connu et le plus utilisé dans la domaine du World Wide Web aujourd'hui, il a été développé en 1995 par la fondation Apache, le logiciel Apache perd de plus en plus de parts de marchés : entre 1999 à 2008 il y avait une hausse des parts de marchés, arrivant à 72,45% de part de marchés en 2008, puis ensuite une baisse des parts de marchés jusqu'à aujourd'hui. Apache2 fonctionne principalement sur les OS UNIX.
- **HipHop for PHP :** HipHop for PHP est un ensemble de logiciels créés par le réseau social Facebook, c'est un logiciel qui permet d'optimiser le développement, ainsi que l'exécution du code PHP, il a été publié en logiciel libre le 2 février 2010.
- **HHVM**: Plus tard, une nouvelle fonctionnalité a permis au logiciel libre HH for PHP d'avoir un peu plus d'impact en se lançant dans un projet de virtualisation qui sera appelé HHVM, afin d'optimiser encore plus les performances

### a) Recherche d'information sur les tests de performances :

- **Test de charge :** il s'agit d'un test au cours duquel on va simuler un nombre d'utilisateurs virtuels prédéfinis. Il permet de mesurer le dimensionnement des serveurs, de la bande passante nécessaire sur le réseau, etc.
- **Test de performance :** il s'agit d'un test au cours duquel on va mesurer les performances de l'application soumise à une charge d'utilisateurs. Les informations recueillies concernent les temps de réponse utilisateurs, les temps de réponse réseau et les temps de traitement d'une requête sur le(s) serveur(s).
- **Test de robustesse, d'endurance, de fiabilité :** il s'agit de tests au cours desquels on va simuler une charge importante d'utilisateurs sur une durée relativement longue, pour voir si le système testé est capable de supporter une activité intense sur une longue période sans dégradations des performances et des ressources applicatives ou système.
- Test de capacité, test de montée en charge : il s'agit d'un test au cours duquel on va simuler un nombre d'utilisateurs sans cesse croissant de manière à déterminer quelle charge limite le système est capable de supporter.

|                                         | Tests de performances - Benchmark |            |
|-----------------------------------------|-----------------------------------|------------|
| ARCHAMBAULT Aimeric<br>DETROZ Sébastien | Version 2                         | 26/11/2016 |

- **Test aux limites :** il s'agit d'un test au cours duquel on va simuler en général une activité bien supérieure à l'activité normale, pour voir comment le système réagit aux limites du modèle d'usage de l'application.
  - b) Limites et Modalités de nos tests :

| Système      | Debian 8.5 |      | Debian 8.5   |       |  |
|--------------|------------|------|--------------|-------|--|
| Serveur HTTP | Apache 2   |      | Nginx        |       |  |
| Techno Web   | PHP 7.0    | HHVM | PHP 7.0 HHVM |       |  |
| CMS          | Wordpress  |      | Word         | press |  |

Pour comparer toutes ces technologies, nous allons utiliser les critères suivants :

- Pourcentage du CPU utilisé.
- Utilisation de l'espace disque par la base de données.
- Utilisation de la mémoire vive par PHP/HHVM.
- Nombres maximum de connexions possibles.
- Le temps d'accès à la base de données.
- Requêtes par secondes exécutées par le WordPress.

Nous serons sûrement limités par le temps, car nous ne pourrons pas tester les services sur plusieurs heures ou sur plusieurs jours par exemple. C'est pourquoi nous avons exclu les indicateurs tels que la durée de bon fonctionnement du service lors d'une période de forte affluence, par exemple.

Version 2

26/11/2016

# Partie II : Les tests de performance

### a) Les logiciels de tests :

Pour réaliser nos tests de performance, nous allons trois plugins directement via l'outil plugin de WordPress. Pour cela il faut, sur le panneau d'administration de nos sites WordPress, accéder à l'onglet « **Plugins** » :

| (i) 192.168.1.70/wp/wp | p-admin/index.php                              |                            | C Q Rechercher | ◆ 合 ☆ 自           | ▼ ∢          | 9 *             | e 👻 🐵 🗸 🗧     |
|------------------------|------------------------------------------------|----------------------------|----------------|-------------------|--------------|-----------------|---------------|
| 🚯 者 Apache 😋 2         | 🛡 0 🕂 New                                      |                            |                |                   |              |                 | Howdy, root 📃 |
| Dashboard              | Dashboard                                      |                            |                |                   | Screen O     | ptions <b>v</b> | Help 🔻        |
| Home<br>Updates (2)    | Welcome to WordPress!                          |                            |                |                   |              |                 | Oismiss       |
| 🖈 Posts                | We've assembled some links to get you started: |                            |                |                   |              |                 |               |
| 93 Media               | Get Started                                    | Next Steps                 |                | More Actions      |              |                 |               |
| Pages                  |                                                | Write your first blog post |                | Manage widgets    | or menus     |                 |               |
| Comments               | Customize your site                            | + Add an About page        |                | P Turn comments o | on or off    |                 |               |
| 🔊 Appearance           | or, change your theme completely               | View your site             |                | 🞓 Learn more abou | t getting st | arted           |               |
| 🖆 Plugins 🚺            |                                                |                            |                |                   |              |                 |               |
| 👗 Users                | At a Glance                                    | ▲ Quic                     | ck Draft       |                   |              |                 |               |

Puis, dans l'onglet « *Add New* », nous recherchons les plugins « *Server Status* », « *WP Performance Tester* » et « *WP Server Stats* » qui vont nous permettre d'évaluer la vitesse d'exécution de nos installations, de définir combien de mémoire ils utilisent, etc. Nous cliquons donc sur « *Install Now* » pour chaque plugin :

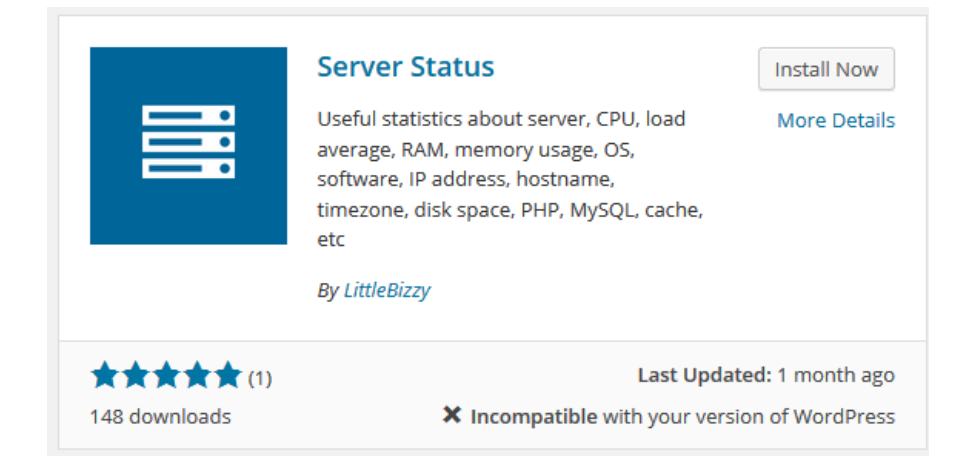

26/11/2016

Puis, après installation, cliquez sur « Activate Plugin » :

## Installing Plugin: Server Status 1.2

Downloading install package from https://downloads.wordpress.org/plugin/server-status-littlebizzy.1.2.zip...

Unpacking the package...

Installing the plugin...

Successfully installed the plugin Server Status 1.2.

Activate Plugin | Return to Plugin Installer

Une fois ceci fait pour les trois plugins, sur les quatre serveurs, il ne reste plus qu'à lire les résultats proposés.

### b) Les Résultats :

Après avoir lancé les tests, nous obtenons des résultats comme celui-ci :

| Server Performance Benchmarks |                          |  |  |
|-------------------------------|--------------------------|--|--|
| Test                          | Execution Time (seconds) |  |  |
| Math                          | 0.234                    |  |  |
| String Manipulation           | 0.355                    |  |  |
| Loops                         | 0.019                    |  |  |
| Conditionals                  | 0.041                    |  |  |
| Mysql Connect                 | 0.000                    |  |  |
| Mysql Select Database         | 0.000                    |  |  |
| Mysql Query Version           | 0.000                    |  |  |
| Mysql Query Benchmark         | 9.004                    |  |  |
| Total Time (seconds)          | 9.653                    |  |  |

### WordPress Performance Benchmark

| Execution Time (seconds) | Queries Per Second |
|--------------------------|--------------------|
| 138.440                  | 7.2233458537995    |

#### Tests de performances - Benchmark

# **ARCHAMBAULT** Aimeric

| ROZ Sébastien                                                                                                    | Version 2                                                                                                    | 26/11/2016 |
|----------------------------------------------------------------------------------------------------|----------------------------------------------------------------------------------------------------|------------|
| Real Time CPU Load:                                                                                                    | PHP Version : 7.0.13-1-dotdeb+8.1<br>PHP Max Upload Size : 2 MB                                                                                                    |            |
| Database Software : (Debian)<br>Database Version : 5.5.53<br>Maximum No. of Connections : 15<br>Maximum Packet Size : 16 MB<br>Database Disk Usage : 1 MB<br>Index Disk Usage : 384 KB | PHP Max Post Size : 8 MB<br>PHP Max Execution Time : 120 sec<br>PHP Safe Mode : Off<br>PHP Short Tag : Off<br>PHP Memory Limit : 256 MB<br>Real Time PHP Memory Usage : 2.02 | 2 MB       |

Nous avons donc capturé tous les résultats de nos installations, et voici les résultats.

### Apache 2 et PHP 7.0 :

Pourcentage du CPU utilisé : 3%

Utilisation de l'espace disque par la base de données : 1 MB Utilisation de la mémoire vive par PHP/HHVM : 2,02 MB sur 256 MB Nombres maximum de connexions possibles : 151 connexions Le temps d'accès à la base de données : 9,653 secondes Requêtes par secondes exécutées par le WordPress : 7,22 requêtes par secondes

### Apache 2 et HHVM :

Pourcentage du CPU utilisé : 2% Utilisation de l'espace disque par la base de données : 1 MB Utilisation de la mémoire vive par PHP/HHVM : 1,56 MB sur 256 MB Nombres maximum de connexions possibles : 151 connexions Le temps d'accès à la base de données : 7,542 secondes Requêtes par secondes exécutées par le WordPress : 9,81 requêtes par secondes

### Nginx et PHP 7.0 :

Pourcentage du CPU utilisé : 1% Utilisation de l'espace disque par la base de données : 1 MB Utilisation de la mémoire vive par PHP/HHVM : 2,01 MB sur 256 MB Nombres maximum de connexions possibles : 243 connexions Le temps d'accès à la base de données : 7,128 secondes Requêtes par secondes exécutées par le WordPress : 14,10 requêtes par secondes

Version 2

26/11/2016

#### Nginx et HHVM :

Pourcentage du CPU utilisé : **1%** Utilisation de l'espace disque par la base de données : **1 MB** Utilisation de la mémoire vive par PHP/HHVM : **0,98 MB sur 256 MB** Nombres maximum de connexions possibles : **243 connexions** Le temps d'accès à la base de données : **5,942 secondes** Requêtes par secondes exécutées par le WordPress : **21,79 requêtes par secondes** 

### c) Synthèse :

Nous avons répertorié tous les résultats dans un tableau, en appliquant un code couleur en fonction de leurs performances par rapport à leurs « concurrents ». Ainsi, nous pouvons classer les quatre configurations entre elle d'un rapide coup d'œil :

Vert : Meilleure performance Jaune : Performance moyenne Rouge : Pire performance

| Configuration                                          | Apache 2 et PHP 7.0 | Apache 2 et HHVM | Nginx et PHP 7.0 | Nginx et HHVM  |
|--------------------------------------------------------|---------------------|------------------|------------------|----------------|
| CPU utilisé                                            | 3 %                 | 2 %              | 1 %              | 1 %            |
| Espace disque utilisée<br>par la BDD                   | 1 MB                | 1 MB 1 MB        |                  | 1 MB           |
| Mémoire vive utilisée<br>par PHP/HHVM                  | 2,02 MB             | 1,56 MB          | 2,01 MB          | 0,98 MB        |
| Nombres de<br>connexions maximum                       | 151 connexions      | 151 connexions   | 243 connexions   | 243 connexions |
| Temps d'accès à la BDD                                 | 9,653 secondes      | 7,542 secondes   | 7,128 secondes   | 5,942 secondes |
| Requêtes par secondes<br>exécutées par le<br>WordPress | 7,22 req/secs       | 9,81 req/secs    | 14,10 req/secs   | 21,79 req/secs |

Version 2

26/11/2016

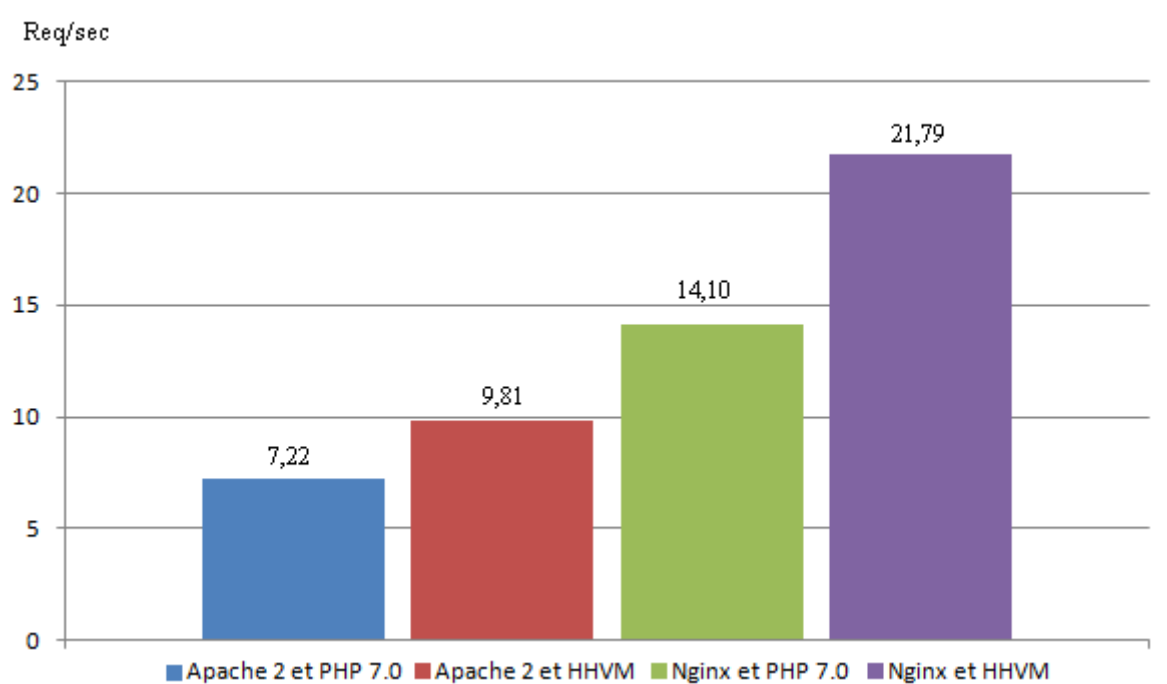

### Requêtes par secondes exécutées par le WordPress

Plus la valeur est haute, plus la solution est performante.

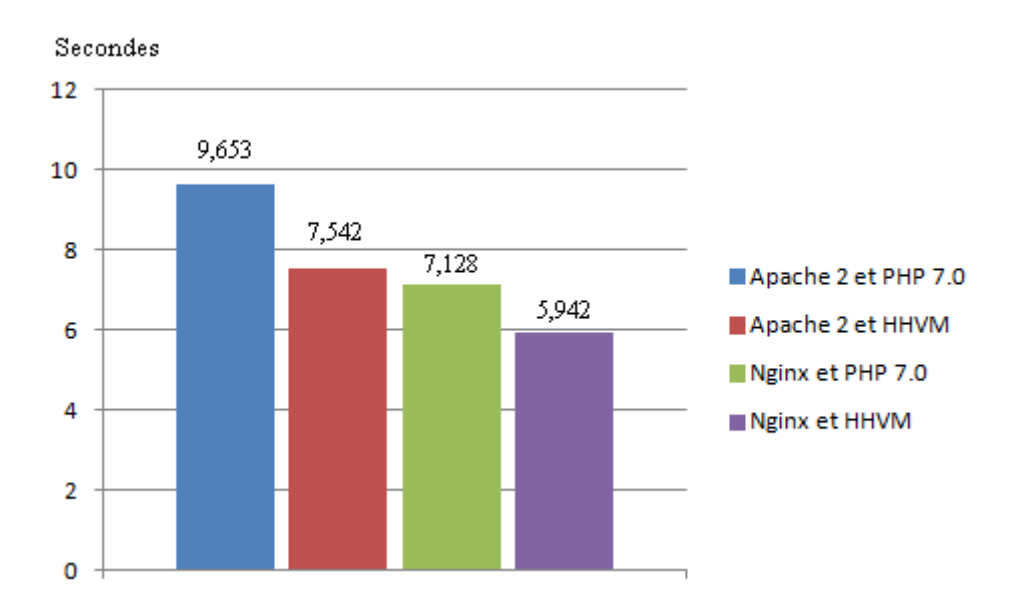

### Temps d'accès à la base de données en secondes

Plus la valeur est basse, plus la solution est performante.

26/11/2016

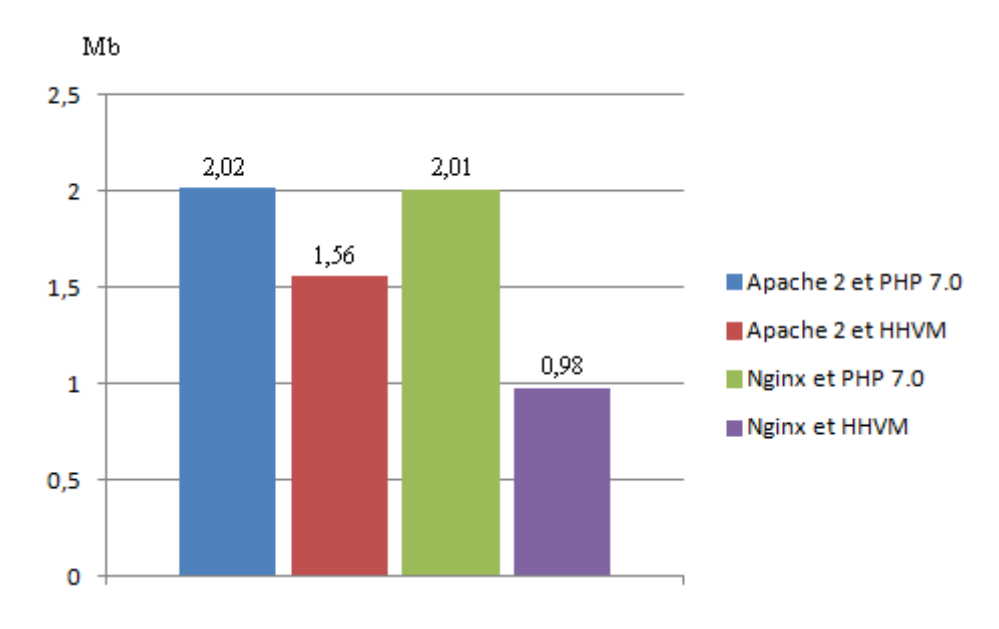

### Mémoire vive utilisée par PHP/HHVM

Plus la valeur est basse, plus la solution est performante.

### d) <u>Conclusion :</u>

Nous pouvons conclure que :

- Nginx est plus économique qu'Apache en capacité de CPU utilisée.
- HHVM est également moins gourmand que PHP pour l'utilisation de la mémoire vive.
- La connexion à la base de données lors du lancement de WordPress est plus rapide sur Nginx que sur Apache.
- La connexion à la base de données lors du lancement de WordPress est plus rapide avec HHVM qu'avec PHP.
- Nginx supporte plus de connexions simultanées qu'Apache.
- WordPress peut exécuter plus de requêtes par secondes sur Nginx que sur Apache.
- WordPress peut exécuter plus de requêtes par secondes avec HHVM qu'avec PHP.

Malgré que la solution Web la plus utilisée dans le monde soit Apache, il apparaît dans nos tests que Nginx est plus performant. En effet, il accède plus rapidement au serveur de base de données et permet donc aux sites Web qu'il héberge d'effectuer un plus grand nombre de requêtes par secondes.

|                                         | Tests de performances - Benchmark |            |  |
|-----------------------------------------|-----------------------------------|------------|--|
| ARCHAMBAULT Aimeric<br>DETROZ Sébastien | Version 2                         | 26/11/2016 |  |

Quant à la différence entre PHP et HHVM, il est clair que HHVM est plus économique. Il utilise moins de ressources que PHP, notamment de mémoire vive, pour fonctionner. Ce résultat est normal, sachant que HHVM a été conçu spécialement pour la virtualisation, et qu'il a été construit après des améliorations successives de la technologique PHP par Facebook.

Pour conclure, le combo Nginx et HHVM est plus économique en ressources ainsi que plus performant que les technologies Apache 2 et PHP (5 ou 7) que nous utilisons tout au long de l'année en cours. Néanmoins, pour les besoins que nous avons, il est normal d'utiliser les solutions les plus répandues, car ce sont elles que nous serons susceptibles de rencontrer la plupart du temps.

Les seules limites de Nginx et de HHVM peuvent se trouver dans la complexité de leurs installations, un peu moins simple qu'Apache pour Nginx, et dans des problèmes de compatibilités qui peuvent survenir, pour HHVM notamment, étant donné que cette technologie est récente.

Finalement, nos tests de performance ont permis de réaliser le classement suivant :

APACHE PHP

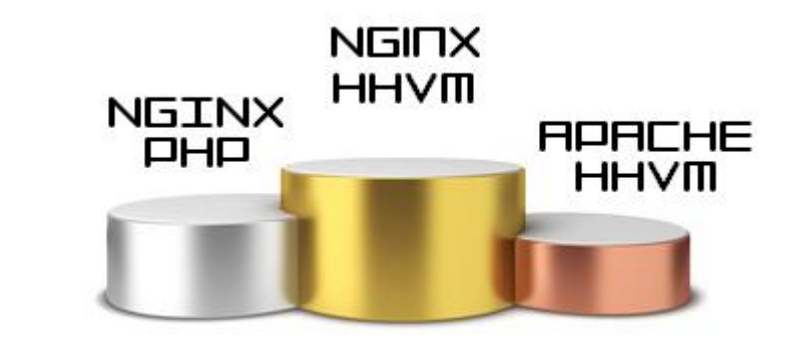

Version 2

26/11/2016

# **ANNEXES : Nos installations**

<u>Pré-requis :</u>

Pour préparer le téléchargement de tous les paquets requis et les mises à jour, il faut ajouter sur toutes nos machines les dépôts suivant dans **/etc/apt/sources.list** :

deb http://ftp.fr.debian.org/debian/ jessie main deb http://ftp.fr.debian.org/debian/ jessie-updates main

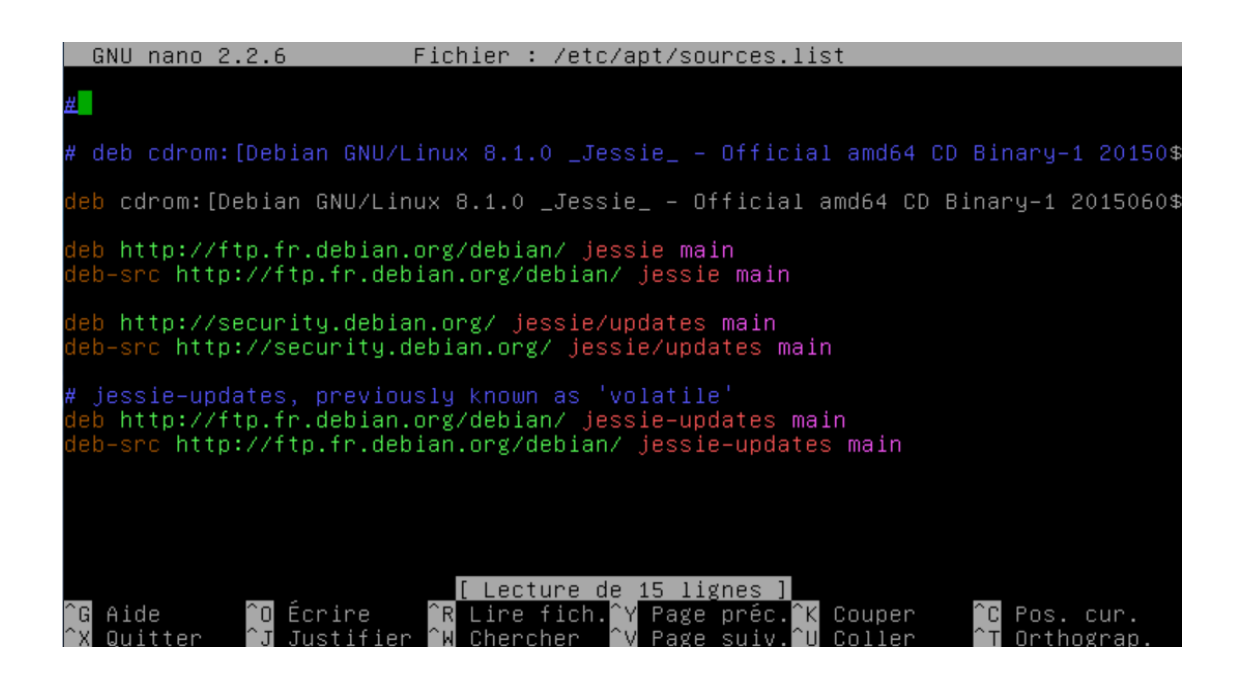

Et effectuer un *apt-get update*.

26/11/2016

### a) Machine n°1 : Apache 2 et PHP 7.0

Installation d'Apache 2 :

Pour installer Apache 2, il suffit d'utiliser la commande suivante : *apt-get install apache2* Et pour tester si le service est fonctionnel : *service apache2 status* 

Installation de PHP 7.0 :

On ajoute d'abord le dépôt suivant dans /etc/apt/sources.list :

#### deb http://packages.dotdeb.org jessie all

Puis, on utilise les commandes :

#### apt-get install php7.0 apt-get install php7.0-fpm

Il suffit ensuite tester le tout avec un fichier info.php.

#### Installation de WordPress :

Pour installer WordPress sur une machine Apache, nous avons besoin d'installer les applications suivantes : *apt-get install wordpress curl apache2 mysql-server php-mysql* 

Nous devons ensuite créer un site dans /etc/apache2/sites-available nommé wp.conf :

| Alias /wp/wp−content /var/lib/wordpress/wp−content<br>Alias /wp /usr/share/wordpress                                                                                               |
|----------------------------------------------------------------------------------------------------|
| <directory share="" usr="" wordpress=""><br/>Options FollowSymLinks<br/>AllowOverride Limit Options FileInfo<br/>DirectoryIndex index.php<br/>Require all granted<br/></directory> |
| <directory lib="" var="" wordpress="" wp-content=""><br/>Options FollowSymLinks<br/>Require all granted<br/></directory>                                                           |

Puis l'activer avec *a2ensite wp* et redémarrer Apache. Nous devons ensuite créer un script pour permettre à notre site WordPress de se connecter sur une base de données. Nous le nommons *config-NOTRE\_IP.php* :

|                         |                       | Tests de performances - Benchmark |            |
|-------------------------|-----------------------|-----------------------------------|------------|
| ARCHAMBAI<br>DETROZ Séb | JLT Aimeric<br>astien | Version 2                         | 26/11/2016 |
|                         |                       |                                   |            |

<?php define('DB\_NAME', 'wordpress'); define('DB\_USER', 'wordpress'); define('DB\_PASSWORD', 'password'); define('DB\_HOST', 'localhost'); define('WP\_CONTENT\_DIR', '/var/lib/wordpress/wp-content'); ?>\_

Nous créons ensuite le script qui va permettre la création de la base de données, wp.sql :

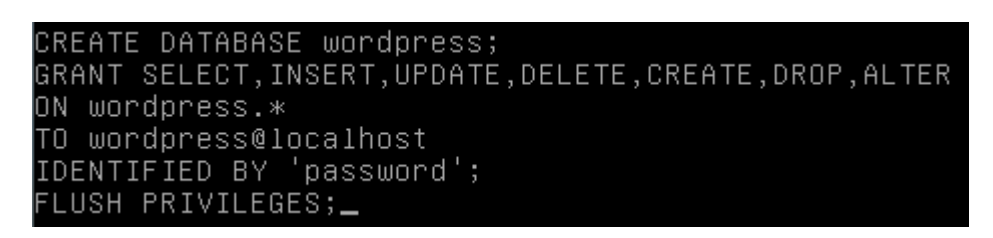

Et nous l'exécutons avec un cat ~/wp.sql | mysql --defaults-extra-file=/etc/mysql/debian.cnf.

Nous pouvons maintenant accéder à l'installation graphique de WordPress en entrant notre adresse IP sur un navigateur suivie de **/wp** :

| ( 192.168.1.70/wp/wp-admin/install.php |                                                   |                                                                   | C                                                | Rechercher                                     | . ↓                  | ☆自 | a 0 |
|----------------------------------------|---------------------------------------------------|-------------------------------------------------------------------|--------------------------------------------------|------------------------------------------------|----------------------|----|-----|
|                                        |                                                   |                                                                   |                                                  |                                                |                      |    |     |
|                                        | Welcome                                           |                                                                   |                                                  |                                                |                      |    |     |
|                                        | Welcome to the famous<br>you'll be on your way to | five-minute WordPress installatic using the most extendable and p | on process! Just fill in<br>owerful personal pul | the information belo<br>blishing platform in t | ow and<br>the world. |    |     |
|                                        | Information n                                     | eeded                                                             |                                                  |                                                |                      |    |     |
|                                        | Please provide the follow                         | wing information. Don't worry, yo                                 | u can always change                              | these settings later.                          |                      |    |     |
|                                        | Site Title                                        | Apache                                                            |                                                  |                                                |                      |    |     |
|                                        | Username                                          | Usernames can have only alphanumeric c<br>@ symbol.               | haracters, spaces, underso                       | cores, hyphens, periods, a                     | nd the               |    |     |

Il ne reste plus qu'à suivre l'installation guidée.

26/11/2016

### b) Machine n°2 : Apache 2 et HHVM

#### Installation d'Apache 2 :

Pour installer Apache 2, il suffit d'utiliser la commande suivante : *apt-get install apache2* Et pour tester si le service est fonctionnel : *service apache2 status* 

#### Installation de HHVM :

On ajoute d'abord le dépôt suivant dans /etc/apt/sources.list :

#### deb http://dl.hhvm.com/debian jessie main

Puis, on utilise la commande : apt-get install hhvm

#### /!\ ATTENTION : L'installation de HHVM est très longue. Il ne faut pas oublier de démarrer HHVM.

Après avoir installé Apache et HHVM indépendamment, nous devons exécuter le script suivant pour lancer la configuration automatique des deux services :

#### /usr/share/hhvm/install\_fastcgi.sh

Ensuite, la commande suivante pour permettre à HHVM de fonctionner avec le langage PHP :

#### /usr/bin/update-alternatives --install /usr/bin/php php /usr/bin/hhvm 60

Et enfin, il faut modifier le fichier **/etc/apache2/mods-available/hhvm\_proxy\_fcgi.conf** comme cidessous afin de localiser nos pages HTML :

GNU nano 2.2.6 Fichier : hhvm\_proxy\_fcgi.conf EroxyPassMatch ^/(.+\.(hh|php)(/.\*)?)\$ fcgi://127.0.0.1:9000/var/www/html/\$1

Version 2

26/11/2016

Nous pouvons maintenant tester la configuration avec un fichier *info.php* :

| (+) @ 192.168.1.117/info.php                                                                                    | V C Q Rechercher |
|----------------------------------------------------------------------------------------------------|------------------|
| ⊘Désactiver™ 🛓Cookies™ 🎢 CSS™ 🔯 Formulaires™ Images™ 💿 Infos™ 🧰 Divers™ 🦯 Entourer™ 🖉 Fenêtre™ 💥 Outils™ 🗰 Code | e* 🖪 Options*    |
|                                                                                                    |                  |

### HHVM Version 3.15.0

Version

| Version         | 3.15.0                                                                                     |
|-----------------|--------------------------------------------------------------------------------------------|
| Version ID      | 31500                                                                                      |
| Debug           |                                                                                            |
| Compiler ID     | tags/HHVM-3.15.0-0-g92a682ebaa3c85b84857852d8621f528607fe27d                               |
| Repo<br>Schema  | 225d4323575bbc8a498dc809a1c41354f6bca830                                                   |
| PHP<br>Version  | 5.6.99-hhvm                                                                                |
| Zend<br>Version | 2.4.99                                                                                     |
| uname           | Linux apachehhvm 3.16.0-4-amd64 #1 SMP Debian 3.16.7-ckt25-2+deb8u3<br>(2016-07-02) x86_64 |

Installation de WordPress :

Pour installer WordPress sur une machine Apache, nous avons besoin d'installer les applications suivantes : *apt-get install wordpress curl apache2 mysql-server php-mysql* 

Nous devons ensuite créer un site dans /etc/apache2/sites-available nommé wp.conf :

Version 2

26/11/2016

Alias /wp/wp-content /var/lib/wordpress/wp-content Alias /wp /usr/share/wordpress Options FollowSymLinks AllowOverride Limit Options FileInfo DirectoryIndex index.php Require all granted </Directory> <Directory /var/lib/wordpress/wp-content> Options FollowSymLinks Require all granted </Directory>

Puis l'activer avec *a2ensite wp* et redémarrer Apache. Nous devons ensuite créer un script pour permettre à notre site WordPress de se connecter sur une base de données. Nous le nommons *config-NOTRE\_IP.php* :

<?php define('DB\_NAME', 'wordpress'); define('DB\_USER', 'wordpress'); define('DB\_PASSWORD', 'password'); define('DB\_HOST', 'localhost'); define('WP\_CONTENT\_DIR', '/var/lib/wordpress/wp-content'); ?>\_

Nous créons ensuite le script qui va permettre la création de la base de données, *wp.sql* :

CREATE DATABASE wordpress; GRANT SELECT,INSERT,UPDATE,DELETE,CREATE,DROP,ALTER ON wordpress.\* TO wordpress@localhost IDENTIFIED BY 'password'; FLUSH PRIVILEGES;\_

Et nous l'exécutons avec un cat ~/wp.sql | mysql --defaults-extra-file=/etc/mysql/debian.cnf.

Nous pouvons maintenant accéder à l'installation graphique de WordPress en entrant notre adresse IP sur un navigateur suivie de **/wp** :

|                                         | Tests de performances - Benchmark                                                                                                    |                    |
|-----------------------------------------|----------------------------------------------------------------------------------------------------|--------------------|
| ARCHAMBAULT Aimeric<br>DETROZ Sébastien | Version 2                                                                                                    | 26/11/2016         |
| I192168.1.70/wp/wp-admin/install.php    | C Q. Rechercher                                                                                                    | ↓ ☆ ☆ 自 ♥ ∢ ⊙      |
|                                         |                                                                                                    |                    |
|                                         | Welcome                                                                                                    |                    |
|                                         | Welcome to the famous five-minute WordPress installation process! Just fill in the information belo<br>you'll be on your way to using the most extendable and powerful personal publishing platform in the | w and<br>he world. |
|                                         | Information needed                                                                                                    |                    |
|                                         | Please provide the following information. Don't worry, you can always change these settings later.                                                                                                    |                    |
|                                         | Site Title Apache                                                                                                    |                    |
|                                         | Username Usernames can have only alphanumeric characters, spaces, underscores, hyphens, periods, an                                                                                                    | nd the             |

Il ne reste plus qu'à suivre l'installation guidée.

26/11/2016

### c) Machine n°3 : Nginx et PHP 7.0

#### Installation de Nginx :

Pour installer Nginx, il suffit d'utiliser la commande suivante : *apt-get install nginx* Et pour tester si le service est fonctionnel : *service nginx status* 

#### Installation de PHP 7.0 :

On ajoute d'abord le dépôt suivant dans /etc/apt/sources.list :

#### deb http://packages.dotdeb.org jessie all

Puis, on utilise les commandes :

#### apt-get install php7.0 apt-get install php7.0-fpm

**/!\ ATTENTION :** Cette commande installe également Apache 2 sur la machine. Si le service Web utilisé est Nginx, il faut penser à désactiver Apache 2 avec un *service apache2 stop*.

Une fois l'installation faite, vous allez modifier un fichier de configuration afin de pouvoir afficher correctement les pages contenant du PHP, présent dans le répertoire **/etc/nginx/sites-available** et modifiez le fichier de configuration **default** de façon à avoir ces lignes ci-dessous:

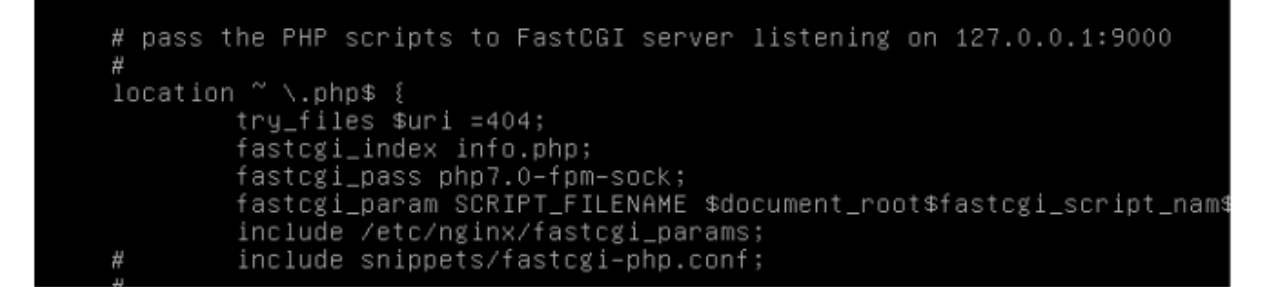

Le socket que vous allez ajouter devra aussi apparaître dans un fichier appelé *php7.0-fpm.conf* présent dans le répertoire */etc/nginx/conf.d* :

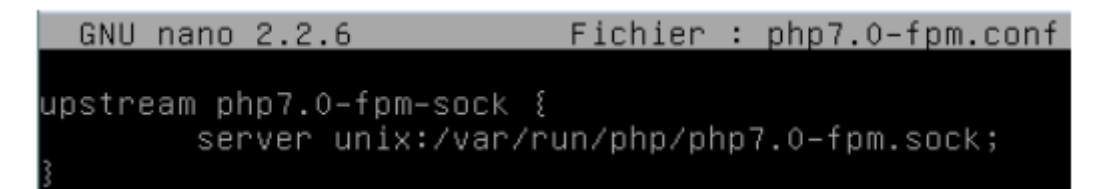

|                    |                            | Tests de performances - Benchmark |            |  |
|--------------------|----------------------------|-----------------------------------|------------|--|
| ARCHAM<br>DETROZ S | BAULT Aimeric<br>Sébastien | Version 2                         | 26/11/2016 |  |

Une fois fait, vous allez devoir relancer le *service php7.0-fpm restart*, cela va permettre d'afficher le et d'initier le socket que vous avez créé, pour vérifier sa présence, veuillez vous rendre sur le répertoire /var/run/php et afficher son contenu :

> root@nginxphp:/var/run/php# ls php7.0–fpm.pid php7.0–fpm.sock

Maintenant, essayez d'afficher votre page PHP que vous avez configuré dans le répertoire /var/www/html et que vous avez nommé info.php :

| PHP Version 7.0.11-1~dotdeb+8.1        | Php                                                                                                    |
|----------------------------------------|----------------------------------------------------------------------------------------------------|
| Sustem                                 | Linux minuten 3 16 0.4. amt64 d1 SMP Darian 3 16 7. dc95.2+dar8.43 (2016.07.02) v86 64                                                                                                    |
| Server API                             | LIME SOCIA                                                                                                    |
| Wrtual Directory Support               | ditabled                                                                                                    |
| Configuration File (php.ini) Path      | /stcbhp/7.0/pm                                                                                                    |
| Loaded Configuration File              | Alcorp/7.0/pmbhp.ini                                                                                                    |
| Scan this dir for additional ini files | (Hishinp/7 Dilpm/cont d                                                                                                    |
| Additional Jni files parsed            | Hstphp/7. Drbm/cont.dr10-opcache.int. /etcipnp/7. Orbina/cont.dr10-odc.int. /etcipha/7. Orbina/cont.dr20-calendasin,<br>etciphp/7. Drbm/cont.dr20-opc.int. /etcipha/7. Orbina/cont.dr20-exitim, etcipha/7. Orbina/cont.dr20-etei-int.<br>etciphp/7. Drbm/cont.dr20-Hstein /exicipal/7. Orbina/cont.dr20-exitim, etcipha/7. Orbina/cont.dr20-exitim,<br>etciphp/7. Drbm/cont.dr20-exitin /exicipal/7. Orbina/cont.dr20-exitim, etciphp/7. Urbina/cont.dr20-exitim,<br>etciphp/7. Drbm/cont.dr20-exitin /etciphp/7. Orbina/cont.dr20-exitin, etciphp/7. Urbina/cont.dr20-exitin,<br>etciphp/7. Drbm/cont.dr20-exitin /etciphp/7. Orbina/cont.dr20-exitin.etciphp/7. Urbina/cont.dr20-exitin.etciphp/7. Drbm/cont.dr20-exitin.etciphp/7. Drbm/cont.dr |
| PHP API                                | 20151012                                                                                                    |
| PHP Extension                          | 20151012                                                                                                    |
| Zend Extension                         | 320151012                                                                                                    |
| Zend Extension Build                   | API320151012.NT8                                                                                                    |
| PHP Extension Build                    | AP(20151012,NTS                                                                                                    |
| Debug Build                            | no                                                                                                    |
| Thread Safety                          | disabled                                                                                                    |
| Zend Signal Handling                   | disabled                                                                                                    |
| Zend Memory Manager                    | enabled                                                                                                    |
| Zend Multibyte Support                 | disabled                                                                                                    |
| IPv6 Support                           | enabled                                                                                                    |
| DTrace Support                         | enabled                                                                                                    |
| Registered PHP Streams                 | hilps, lips, compress zild, php, lie, glob, dels, hilp, lip, phar                                                                                                    |
| Registered Stream Socket Transports    | top, udp, unix, udg, ssl, its, itsv1.0, itsv1.1, itsv1.2                                                                                                    |
| Registered Stream Filters              | zlib.1, string.rol13, string.toupper, string.tolower, string.strip_tags, convert.1, consumed, dechunk, convert iconv.1                                                                                                    |

#### Installation de WordPress :

Pour pouvoir utiliser WordPress, nous devons préalablement avoir un serveur de bases de données : apt install mysql-server

Version 2

26/11/2016

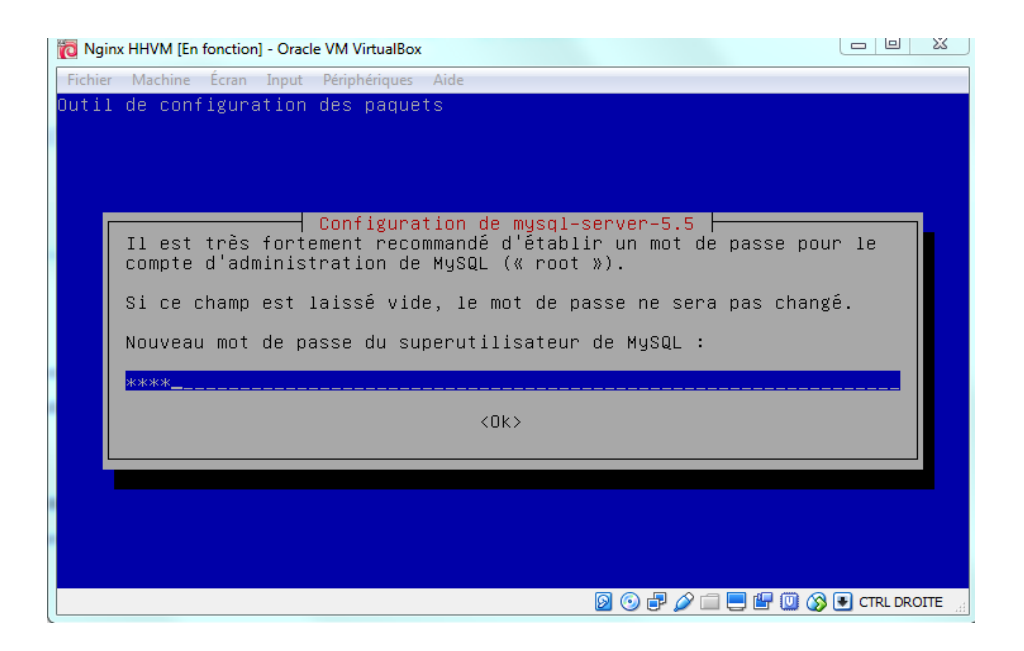

Nous avons choisi le mot de passe *root*.

Une fois fait, vous allez créer une base de données dédiée à WordPress :

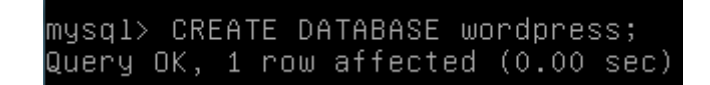

Créez ensuite un utilisateur :

mysql> CREATE USER wordpressuser@localhost IDENTIFIED BY 'password'; Query OK, 0 rows affected (0.00 sec)

Donnez maintenant les privilèges pour la base de donnée à l'utilisateur :

mysql> FLUSH PRIVILEGES; Query OK, 0 rows affected (0.00 sec)

Procédez maintenant à l'installation de WordPress, en le téléchargeant :

root@nginxhhvm:~# wget http://wordpress.org/latest.tar.gz

Décompressez le dans le dossier /var/www/html :

coot@nginxhhvm:~# tar xzvf latest.tar.gz

|                                         | Tests de performances - Benchmark |            |
|-----------------------------------------|-----------------------------------|------------|
| ARCHAMBAULT Aimeric<br>DETROZ Sébastien | Version 2                         | 26/11/2016 |

Nous allons maintenant configurer WordPress. Allez dans votre dossier WordPress et copier le fichier suivant que vous allez configurer :

root@nginxhhvm:~/wordpress# cp wp-config-sample.php wp-config.php

Une fois fait, vous allez changer les 3 premières lignes concernant la base de données, l'utilisateur ainsi que le mot de passe (en jaune) dans le fichier *wp-config-sample.php* :

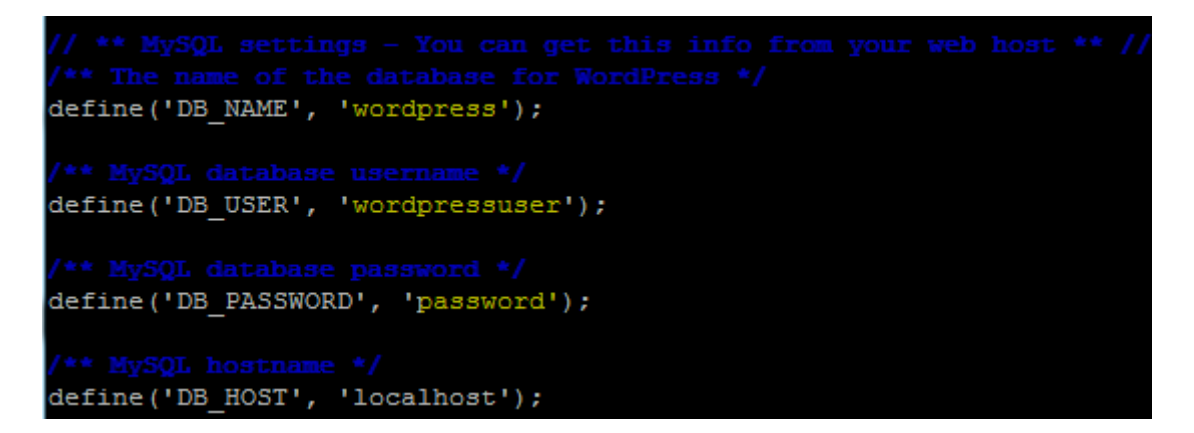

Vous allez maintenant configurer WordPress dans votre dossier Nginx, les fichiers devront être déplacés de façon à ce que ce soit Nginx qui les récupères :

Vous allez diriger tout les fichiers WordPress dans le /var/www/html :

```
root@nginxhhvm:/var/www/html# rsync -avP wordpress/ /var/www/html
```

Nous allons maintenant accorder des droits :

root@nginxhhvm:/var/www/html# chown -R :www-data /var/www/html/\* root@nginxhhvm:/var/www/html#

Pour pouvoir accéder à WordPress via un navigateur, nous allons modifier le fichier *default* présent dans le répertoire */etc/nginx/sites-available* :

Version 2

26/11/2016

root /var/www/html;
# Add index.php to the list if you are using PHP
index index.php index.htm index.nginx-debian.html;
server\_name 192.168.1.101;
location / {
 # First attempt to serve request as file, then
 # as directory, then fall back to displaying a 404.
 # try\_try\_files \$uri \$uri/ =404;
 try\_files \$uri \$uri/ /index.php?q=\$uri&\$args;
}

Voilà les lignes qui ont été modifiées (en jaune). Une fois fait, vous allez mettre dans votre navigateur de recherche ce que vous avez insérer sur la ligne *server\_name* qui est notre adresse IP :

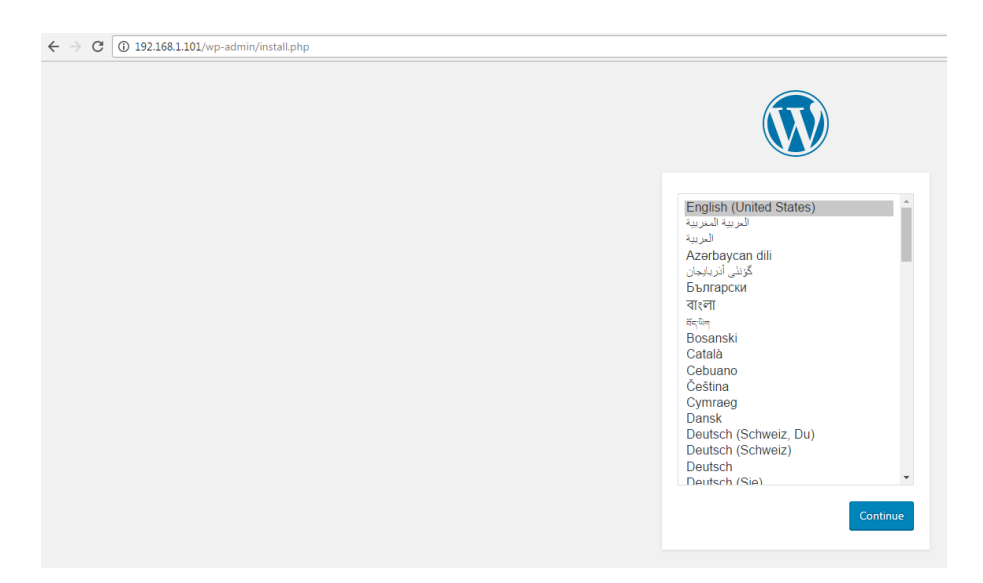

Nous arrivons sur le fichier d'installation :

Version 2

26/11/2016

| Bienvenue                                                                                                    |                                                                                                    |                                                                                    |                                             |
|----------------------------------------------------------------------------------------------------|----------------------------------------------------------------------------------------------------|------------------------------------------------------------------------------------|---------------------------------------------|
| Bienvenue dans la trè:<br>demandées ci-dessou<br>contenu au monde.                                              | s célèbre installation en 5 minut<br>s et vous serez prêt à utiliser la j                                                                                                    | s de WordPress ! Vous n'avez qu'à remp<br>lus extensible et puissante plateforme d | blir les informations<br>le publication de  |
| Informations                                                                                                    | nécessaires                                                                                                    |                                                                                    |                                             |
| Veuillez renseigner les                                                                                         | s informations suivantes. Ne vou                                                                                                    | inquiétez pas, vous pourrez les modifie                                            | er plus tard.                               |
|                                                                                                    | wordpress                                                                                                    |                                                                                    |                                             |
|                                                                                                    |                                                                                                    |                                                                                    |                                             |
| Identifiant                                                                                                    | Aimeric                                                                                                    |                                                                                    |                                             |
| Identifiant                                                                                                    | Aimeric<br>Les identifiants ne peuvent utiliser<br>des traits d'union ("-"), des points e                                                                                                    | ue des caractères alphanumériques, des espaces, d<br>le symbole @.                 | les tirets bas ("_"),                       |
| Identifiant<br>Mot de passe                                                                                     | Aimeric<br>Les identifiants ne peuvent utiliser<br>des traits d'union ("-"), des points e                                                                                                    | ue des caractères alphanumériques, des espaces, d<br>le symbole @.                 | es tirets bas ("_"),                        |
| Identifiant<br>Mot de passe                                                                                     | Aimeric<br>Les identifiants ne peuvent utiliser<br>des traits d'union ("-"), des points e                                                                                                    | ue des caractères alphanumériques, des espaces, d<br>le symbole @.                 | es tirets bas ("_"),                        |
| Identifiant<br>Mot de passe                                                                                     | Aimeric<br>Les identifiants ne peuvent utiliser<br>des traits d'union ("-"), des points e<br>                                                                                                    | e des caractères alphanumériques, des espaces, d<br>le symbole @.                  | es tirets bas ("_"),<br>z à le stocker dans |
| Identifiant<br>Mot de passe<br>Votre adresse de                                                                 | Aimeric<br>Les identifiants ne peuvent utiliser<br>des traits d'union ("-"), des points e<br>Forte<br>Important : Vous aurez besoin d<br>un lieu sûr.<br>aimeric.archambault@gn                                                                                                    | e des caractères alphanumériques, des espaces, d<br>le symbole @.                  | es tirets bas ("_"),<br>z à le stocker dans |
| Identifiant<br>Mot de passe<br>Votre adresse de<br>messagerie                                                   | Aimeric<br>Les identifiants ne peuvent utiliser<br>des traits d'union (°-'), des points e<br>Forte<br>Important : Vous aurez besoin<br>un lieu sûr.<br>aimeric.archambault@gn<br>Vérifiez bien cette adresse de mess                                                                | ie des caractères alphanumériques, des espaces, d<br>le symbole .                  | es tirets bas (`_'),<br>z å le stocker dans |
| Identifiant<br>Mot de passe<br>Votre adresse de<br>messagerie<br>Visibilité pour les<br>moteurs de<br>recherche | Aimeric<br>Les identifiants ne peuvent utiliser<br>des traits d'union (°-'), des points e<br>Forte<br>Important : Vous aurez besoin<br>un lieu sûr.<br>aimeric.archambault@gn<br>Vérifiez bien cette adresse de mess<br>Ø Demander aux moteurs<br>Certains moteurs de recherche peu | ue des caractères alphanumériques, des espaces, d<br>le symbole @.                 | es tirets bas ("_"),<br>z à le stocker dans |

|  | -74 | and the same very address of |
|--|-----|------------------------------|
|--|-----|------------------------------|

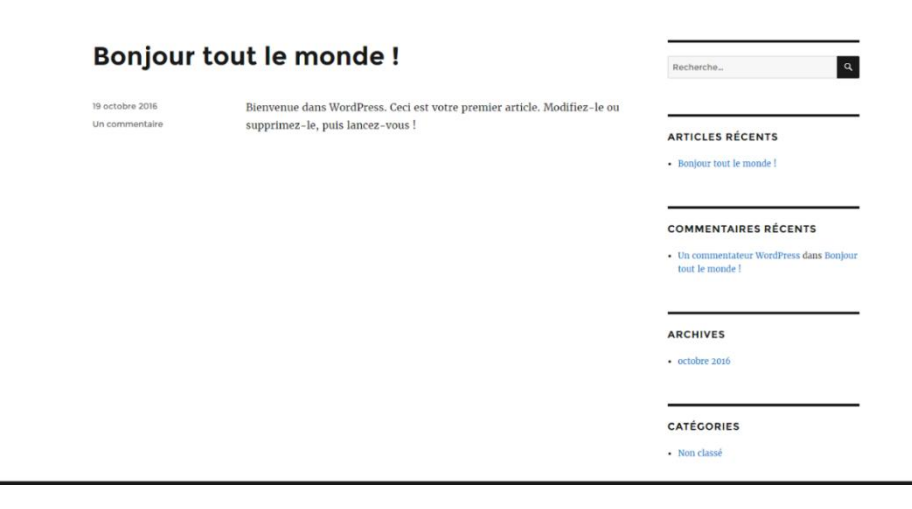

26/11/2016

### b) Machine n°4 : Nginx et HHVM

#### Installation de Nginx :

Pour installer Nginx, il suffit d'utiliser la commande suivante : *apt-get install nginx* Et pour tester si le service est fonctionnel : *service nginx status* 

#### Installation de HHVM :

On ajoute d'abord le dépôt suivant dans /etc/apt/sources.list :

#### deb http://dl.hhvm.com/debian jessie main

Puis, on utilise la commande : apt-get install hhvm

#### /!\ ATTENTION : L'installation de HHVM est très longue. Il ne faut pas oublier de démarrer HHVM.

Une fois l'installation faite, vous allez modifier un fichier de configuration afin de pouvoir afficher correctement les pages contenant du PHP, présent dans le répertoire **/etc/nginx/sites-available** et modifiez le fichier de configuration **default** de façon à avoir ces lignes ci-dessous:

| # pass the PHP so<br># | cripts to FastCGI | server listening  | on 127.0.0.1:9000      |
|------------------------|-------------------|-------------------|------------------------|
| location ~ ∖.(hh       | php)\$ {          |                   |                        |
| fastcgi_k              | keep_conn on;     |                   |                        |
| fastcg1_p              | pass 127.0.0.1    | :9000;            |                        |
| tastcgi_:              | index into.pnp;   | ENAME #decument r | anttinctori conint n   |
| include                | fastcgi_p         | arams;            | -ootarasteg1_script_na |

Maintenant, essayez d'afficher votre page PHP que vous avez configuré dans le répertoire /var/www/html et que vous avez nommé info.php :

Version 2

26/11/2016

③ 192.168.1.101/info.php

### HHVM Version 3.15.0

Version

| Version         | 3.15.0                                                                                     |
|-----------------|--------------------------------------------------------------------------------------------|
| Version ID      | 31500                                                                                      |
| Debug           |                                                                                            |
| Compiler<br>ID  | tags/HHVM-3.15.0-0-g92a682ebaa3c85b84857852d8621f528607fe27d                               |
| Repo<br>Schema  | 225d4323575bbc8a498dc809a1c41354f6bca830                                                   |
| PHP<br>Version  | 5.6.99-hhvm                                                                                |
| Zend<br>Version | 2.4.99                                                                                     |
| uname           | Linux nginxhhvm 3.16.0-4-amd64 #1 SMP Debian 3.16.7-ckt25-2+deb8u3 (2<br>016-07-02) x86_64 |

#### Installation de WordPress :

Pour pouvoir utiliser WordPress, nous devons préalablement avoir un serveur de bases de données : *apt install mysql-server* 

| 🔞 Ngi  | nx HHVM [En fonction] - Oracle VM VirtualBox                                                                                                    |
|--------|----------------------------------------------------------------------------------------------------|
| Fichie | r Machine Écran Input Périphériques Aide                                                                                                    |
| Outil  | l de configuration des paquets                                                                                                    |
|        |                                                                                                    |
|        |                                                                                                    |
|        | Configuration de mysql-server-5.5<br>Il est très fortement recommandé d'établir un mot de passe pour le<br>compte d'administration de MySQL (« root »). |
|        | Si ce champ est laissé vide, le mot de passe ne sera pas changé.                                                                                        |
|        | Nouveau mot de passe du superutilisateur de MySQL :                                                                                                    |
|        | xxxxx                                                                                                    |
|        | <0k>                                                                                                    |
|        |                                                                                                    |
|        |                                                                                                    |
|        |                                                                                                    |
|        |                                                                                                    |
|        | 🛛 💿 🗗 🌽 🛄 🔛 🕼 CTRL DROITE 💡                                                                                                    |

Nous avons choisi le mot de passe root.

Une fois fait, vous allez créer une base de données dédiée à WordPress :

| Tests de performance | es - Benchmark |
|----------------------|----------------|
|----------------------|----------------|

Version 2

26/11/2016

#### mysql> CREATE DATABASE wordpress; Query OK, 1 row affected (0.0<u>0 sec)</u>

Créez ensuite un utilisateur :

mysql> CREATE USER wordpressuser@localhost IDENTIFIED BY 'password'; Query OK, 0 rows affected (0.00 sec)

Donnez maintenant les privilèges pour la base de donnée à l'utilisateur :

mysql> FLUSH PRIVILEGES; Query OK, 0 rows affected (0.00 sec)

Procédez maintenant à l'installation de WordPress, en le téléchargeant :

root@nginxhhvm:~# wget http://wordpress.org/latest.tar.gz

Décompressez le dans le dossier /var/www/html :

root@nginxhhvm:~# tar xzvf latest.tar.gz

Nous allons maintenant configurer WordPress. Allez dans votre dossier WordPress et copier le fichier suivant que vous allez configurer :

Une fois fait, vous allez changer les 3 premières lignes concernant la base de données, l'utilisateur ainsi que le mot de passe (en jaune) dans le fichier *wp-config-sample.php* :

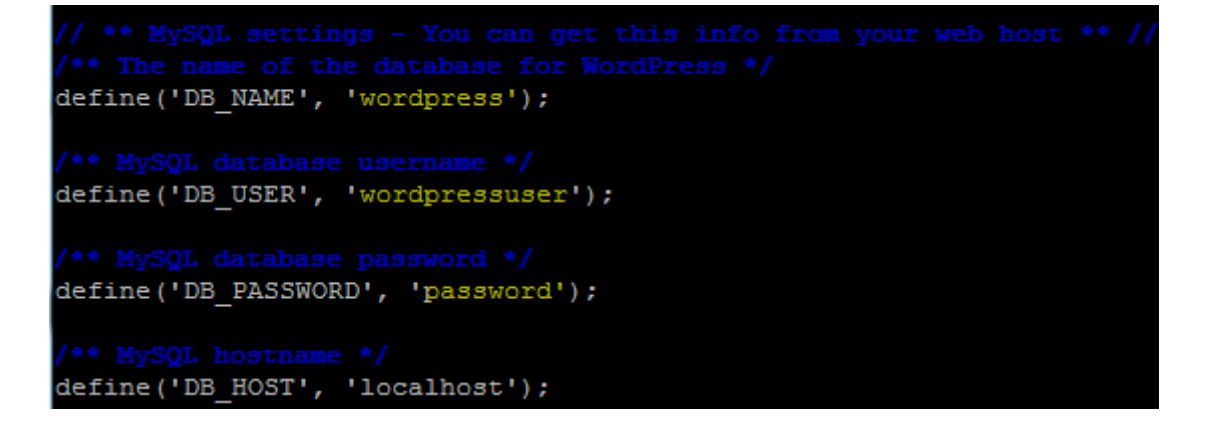

| Tests de performances - | Benchmark |
|-------------------------|-----------|
|-------------------------|-----------|

| ARCHAMBAULT Aimeric |           |            |
|---------------------|-----------|------------|
| DETROZ Sébastien    | Version 2 | 26/11/2016 |

Vous allez maintenant configurer WordPress dans votre dossier Nginx, les fichiers devront être déplacés de façon à ce que ce soit Nginx qui les récupères :

Vous allez diriger tout les fichiers WordPress dans le /var/www/html :

root@nginxhhvm:/var/www/html# rsync -avP wordpress/ /var/www/html

Nous allons maintenant accorder des droits :

root@nginxhhvm:/var/www/html# chown -R :www-data /var/www/html/\* root@nginxhhvm:/var/www/html#

Pour pouvoir accéder à WordPress via un navigateur, nous allons modifier le fichier *default* présent dans le répertoire */etc/nginx/sites-available* :

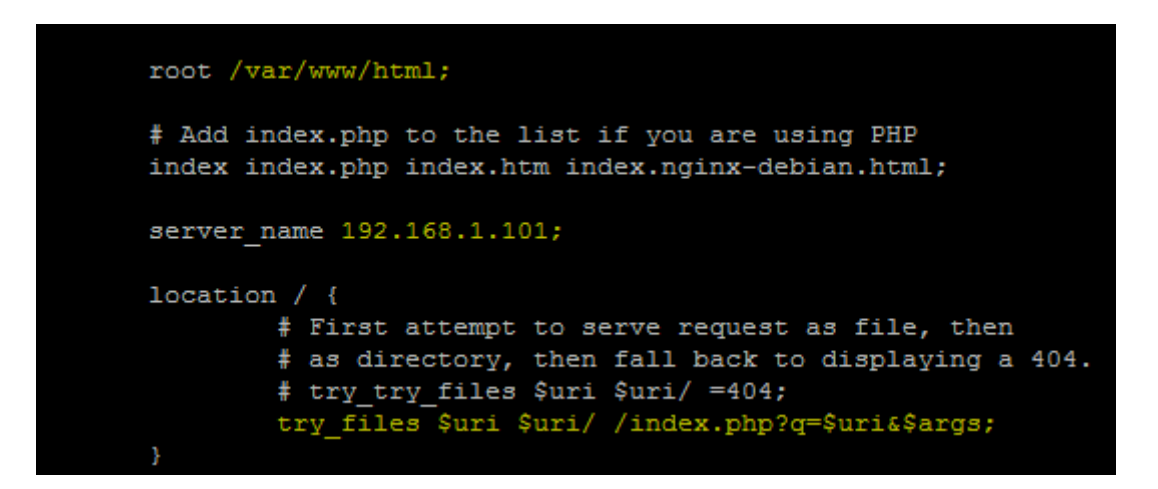

Voilà les lignes qui ont été modifiées (en jaune). Une fois fait, vous allez mettre dans votre navigateur de recherche ce que vous avez insérer sur la ligne *server\_name* qui est notre adresse IP, et nous arrivons sur le fichier d'installation :

Version 2

26/11/2016

| Bienvenue                                                                        |                                                                                                    |                                                                                                    |
|----------------------------------------------------------------------------------|----------------------------------------------------------------------------------------------------|----------------------------------------------------------------------------------------------------|
| Bienvenue dans la trè<br>demandées ci-dessou<br>contenu au monde.                | s célèbre installation en 5 minutes de W<br>Is et vous serez prêt à utiliser la plus ext                                                                        | 'ordPress ! Vous n'avez qu'à remplir les informations<br>ensible et puissante plateforme de publication de |
| Informations                                                                     | nécessaires                                                                                                    |                                                                                                    |
| Veuillez renseigner le                                                           | s informations suivantes. Ne vous inquié                                                                                                    | itez pas, vous pourrez les modifier plus tard.                                                             |
| Titre du site                                                                    | Wordpress                                                                                                    |                                                                                                    |
| Identifiant                                                                      | Aimeric<br>Les identifiants ne peuvent utiliser que des ca<br>des traits d'union ("-"), des points et le symb-                                                  | aractères alphanumériques, des espaces, des tirets bas ("_"),<br>pie @.                                    |
| Mot de passe                                                                     | •••••                                                                                                    | Afficher                                                                                                   |
|                                                                                  | Forte                                                                                                    |                                                                                                    |
|                                                                                  | Important : Vous aurez besoin de ce mo<br>un lieu súr.                                                                                                    | ,<br>t de passe pour vous connecter. Pensez à le stocker dans                                              |
|                                                                                  |                                                                                                    |                                                                                                    |
| Votre adresse de                                                                 | aimeric.archambault@gmail.coi                                                                                                    |                                                                                                    |
| Votre adresse de<br>messagerie                                                   | aimeric.archambault@gmail.coi<br>Vérifiez bien cette adresse de messagerie ava                                                                                  | ant de continuer.                                                                                          |
| Votre adresse de<br>messagerie<br>Visibilité pour les<br>moteurs de<br>recherche | aimeric.archambault@gmail.cou<br>Vérifiez bien cette adresse de messagerie ava<br>Ø Demander aux moteurs de rech<br>Certains moteurs de recherche peuvent décie | int de continuer.<br>ierche de ne pas indexer ce site<br>der de l'indexer malgré tout.                     |

| Bonjour         | tout le monde !                                                          | Recherche                                           |
|-----------------|--------------------------------------------------------------------------|-----------------------------------------------------|
| 19 octobre 2016 | Bienvenue dans WordPress. Ceci est votre premier article. Modifiez-le ou |                                                     |
| oncommentance   | supprimez-ie, puis inneez-vous :                                         | ARTICLES RÉCENTS                                    |
|                 |                                                                          | Bonjour tout le monde !                             |
|                 |                                                                          | COMMENTAIRES RÉCENTS                                |
|                 |                                                                          | Un commentateur WordPress dans E<br>tout le monde ! |
|                 |                                                                          | ARCHIVES                                            |
|                 |                                                                          | - octobre 2016                                      |